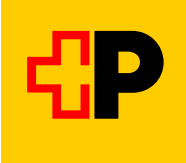

## Instructions for an on-demand bus reservation for Engiadina Bassa on SBB Mobile

**Step 1** Search connection Step 2 Select connection and "Tickets from CHF..." Step 3 Select "Seat reservation only" and "Purchase... " free of charge.

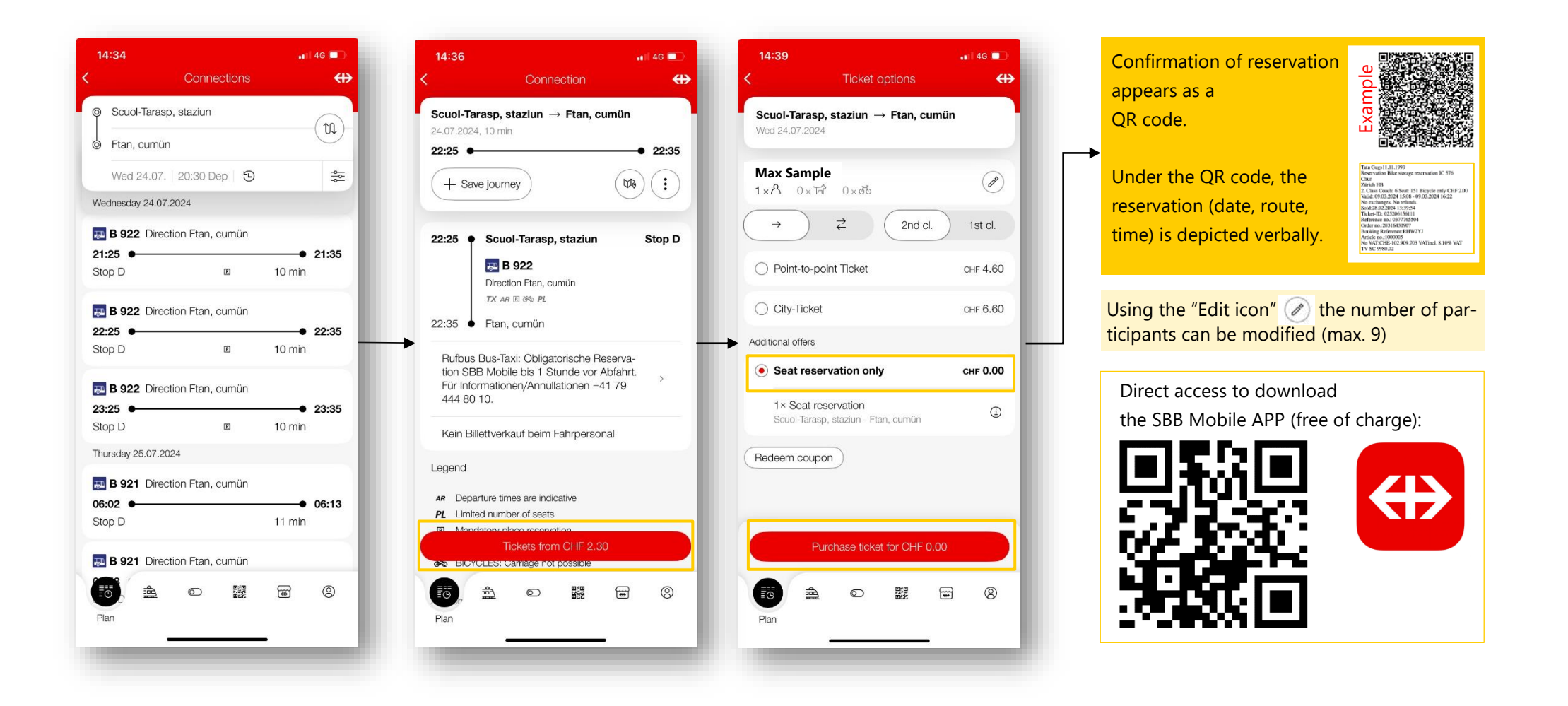